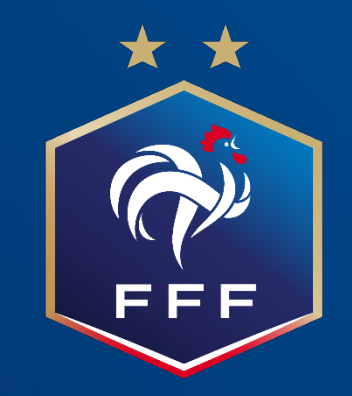

### Web App FMI Installation de la version 5

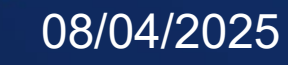

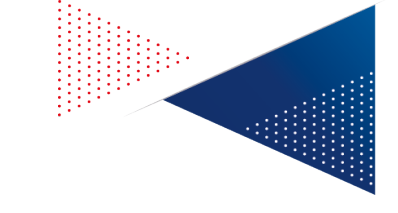

### **FMI version 5 Comment l'installer**?

Cette procédure concerne uniquement les tablettes qui ont la version 4.0.10 de la FMI installée. Nous allons vous détailler la procédure pour installer la mise à jour 5.

### étapes à suivre :

- Désinstallation de la version 4.0.10
- Vidage du cache navigateur
- Installation de la version 5

Cette procédure n'est valable que pour l'installation de cette mise à jour. Les mises à jour ultérieures se feront automatiquement sans que vous ayez à faire quoi que ce soit.

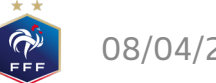

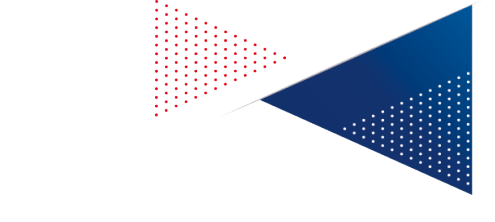

### Etape 1 Désinstallation de la v.4.0.10

Pour désinstaller l'application « Feuille de match », plusieurs options suivant votre tablette :

- Soit en sélectionnant l'icône et en le déplaçant vers la corbeille si votre tablette vous le propose ;
- Soit en sélectionnant l'icône et en faisant « Désinstaller » si votre tablette vous le propose ;
- Soit en allant dans les réglages de votre tablette. Puis, dans la liste des applications, choisir « Feuille de Match » et faites « Désinstaller ».

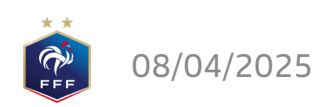

## **Etape 2** Vidage du cache du navigateur

Il faut à présent vider le cache du navigateur (Chrome ou Safari selon votre tablette). **Pour Chrome** 

- Lancer le navigateur.
- Cliquer sur les 3 petits points verticaux en haut à droit de la fenêtre du navigateur.
- Dans le menu qui s'est ouvert, cliquer sur « Supprimer les données de navigation »
- Dans la popin, cliquer sur « Plus d'options ».
- Choisir « Toutes les données » dans le menu déroulant, puis cochez uniquement « Cookies et données de sites » et « Images et fichiers en cache ».
- Cliquer sur le bouton « Supprimer les données ».

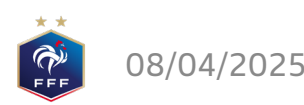

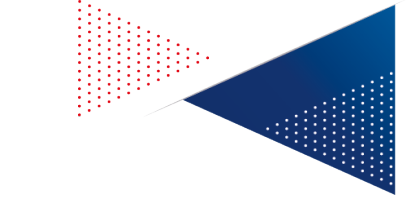

# **Etape 2** Vidage du cache du navigateur

Il faut à présent vider le cache du navigateur (Chrome ou Safari selon votre tablette). Pour Safari

- Aller dans le menu « Réglages ».
- Chercher et choisir « Safari ».
- Appuyer sur « Effacer l'historique et les données de site web ». Confirmer.
- Fermer Safari si ce n'était pas déjà fait.

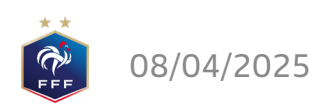

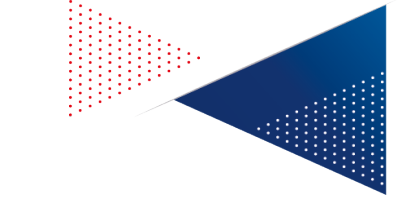

### **Etape 3** Installation de la version 5

Ouvrir votre navigateur Chrome ou Safari.

L'installation se fait toujours en passant par l'URL <u>https://fmi-core.fff.fr</u>.

Sur l'écran de connexion, cliquez sur le lien « Comment installer la FMI sur la tablette » et suivez le tutoriel selon le type de votre tablette.

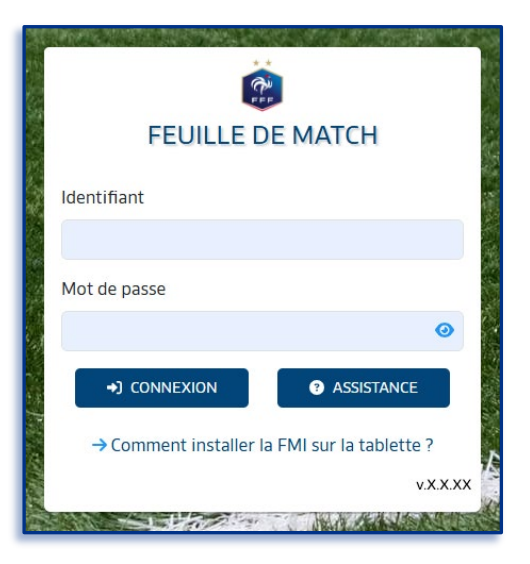

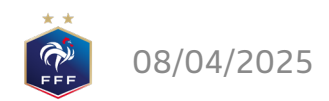